## COMPATISON Report Bar Graph Cross Tab Individual Verbatim Quick View Conditional Pivot Table Comparison Response Table Frequency Table

Statistical

## To create a Comparison Report:

- 1. In the Report Manager tab select your survey and click on the **Comparison** icon
- 2. Choose how many reports you would like to compare
- 3. Select the type of reports you wish to create- Conditional or Bar Graph
- 4. Set Conditions or select response periods (for Bar Graph)
- 5. Click Generate Report

Bar Graph format.

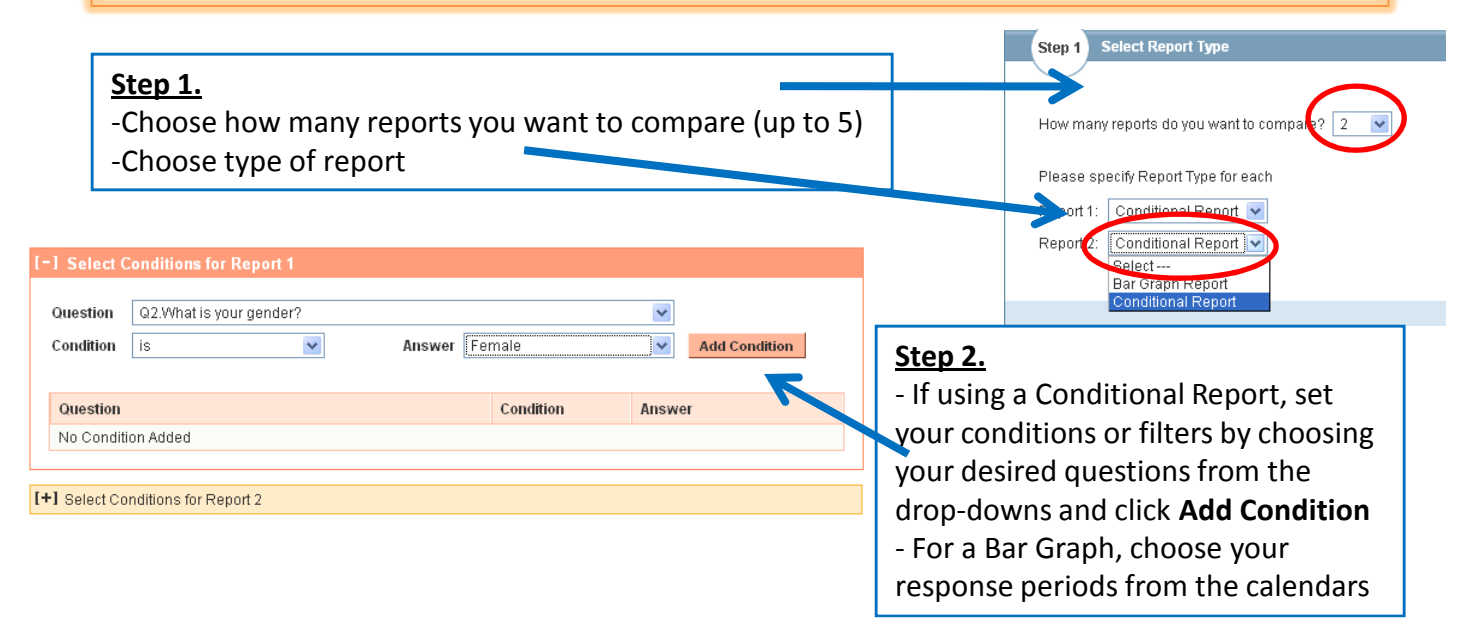

| Report Legend- Pink<br>bar is how females | Report | _egend                  |    |        |
|-------------------------------------------|--------|-------------------------|----|--------|
|                                           | Repo   | rt 1 [133 Responses]    |    |        |
| answered the                              |        | Q2.What is your gender? | is | Female |
| questions; Yellow bar is                  | Rend   | rt 2 [124 Responses]    |    |        |
| how males answered                        | Kept   | Q2.What is your gender? | is | Male   |
|                                           |        |                         |    |        |

1. What grade are you in? Exclude 'Did not answer' There are 60 female 7<sup>th</sup> Responses Total % Percentage of total respondents graders, or 45% of the 60 45.11% 7th 7<sup>th</sup> grade are females. 80 64.52% 73 54.89% 8th 44 35.48% This report allows 0 0.00% survey creators to (Did not answer) 0.00% 0 compare 2-5 data sets 133 20% 40% 60% 80% 100% Total Responses 124 against one another in

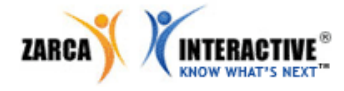